CoDeSys Automation Alliance CODESYSE\_5 12/2023

# CoDeSys Ethernet Driver

| 1 System Configuration             |    |
|------------------------------------|----|
| 2 External Device Selection        | 6  |
| 3 Example of Communication Setting | 7  |
| 4 Setup Items                      | 14 |
| 5 Supported Device Address         | 19 |
| 6 Symbol access settings           |    |
| 7 Device Code and Address Code     |    |
| 8 Error Messages                   |    |
| 6                                  |    |

### Introduction

This manual describes how to connect display and the External Device (target PLC).

In this manual, the connection procedure will be described by the following sections:

| 1 | System Configuration<br>This section shows the types of<br>external devices which can be<br>connected                                                                        | <sup>で</sup> "1 System Configuration"                           |
|---|----------------------------------------------------------------------------------------------------|-----------------------------------------------------------------|
|   |                                                                                                    |                                                                 |
| 2 | Selection of External Device<br>Select a model (series) of external to<br>be connected and connection method                                                                 | <sup>で</sup> "2 Selection of External<br>Device"                |
|   |                                                                                                    |                                                                 |
| 3 | Example of Communication Settings<br>This section shows setting examples<br>for communicating between the<br>display and the external device                                 | <sup>C</sup> <sup>→</sup> "3 Example of communication settings" |
|   |                                                                                                    |                                                                 |
| 4 | Setup Items<br>This section describes<br>communication setup items on the<br>Display.<br>Set communication settings of the<br>Display with GP-Pro Ex or in off-line<br>mode. | ☞"4 Setup Items"                                                |
|   | Operation                                                                                                    |                                                                 |

# **1** System Configuration

# 1.1 Supported Device/PLC

The following table lists system configurations for connecting some of CoDeSys Automation Alliance devices and the display.

| Series Name              | CPU                      | Link I/F          | Communication<br>I/F | Comment                    | Setting<br>Example                  |
|--------------------------|--------------------------|-------------------|----------------------|----------------------------|-------------------------------------|
|                          | Indra Control L20        | X7E Ethernet Port |                      | Level4 /<br>Level2 (Route) | Example 1<br>Example 2<br>Example 4 |
| BOSCH Rexroth            | Indra Control L40        | X7E Ethernet Port |                      |                            |                                     |
|                          | Indra Control<br>PPC-R22 | Ethernet Port     |                      | Level4                     | Example 1                           |
| WAGO                     | I/O System 750-<br>841   | Ethernet Port     |                      |                            | <u>Example 2</u>                    |
| ELAU                     | PACDrive C200            | Ethernet Port     | Ethernet Port        | Port 5000<br>Level4        |                                     |
| 3S SoftPLC               | Windows NT               | Ethernet Port     |                      | Level4 /<br>Level2 (Route) | Example 1<br>Example 2<br>Example 4 |
| KEB                      | CombiControl C5          | Ethernet Port     |                      | Level2                     | Example 3                           |
| Bachmann<br>MX200 Series | MX213                    | ETH1 / ETH2       |                      | Level2 (Route)             | Example 5                           |

## **1.2 Connection configuration**

The system configuration for CoDeSys Automation Alliance devices and the display connected are shown as follows.

- Connection Configuration
  - 1:1 Connection

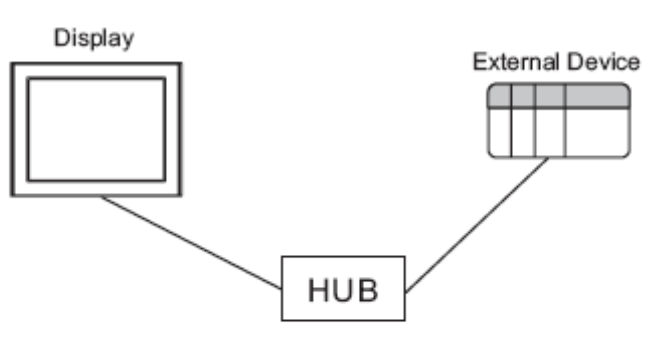

1:n Connection

The max number of External Device : 16

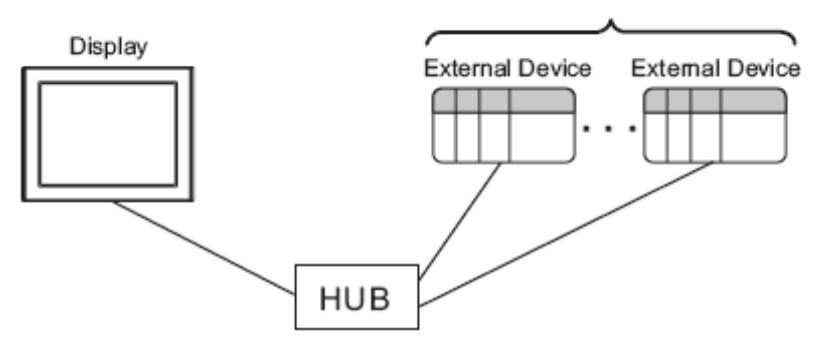

n:1 Connection

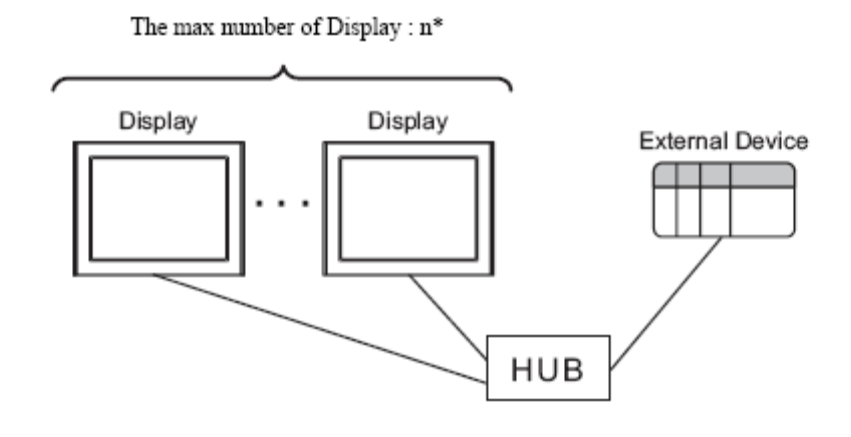

n:mConnection

n\* Displays maximum per 1 External Device

16 External Devices maximum per 1 Display

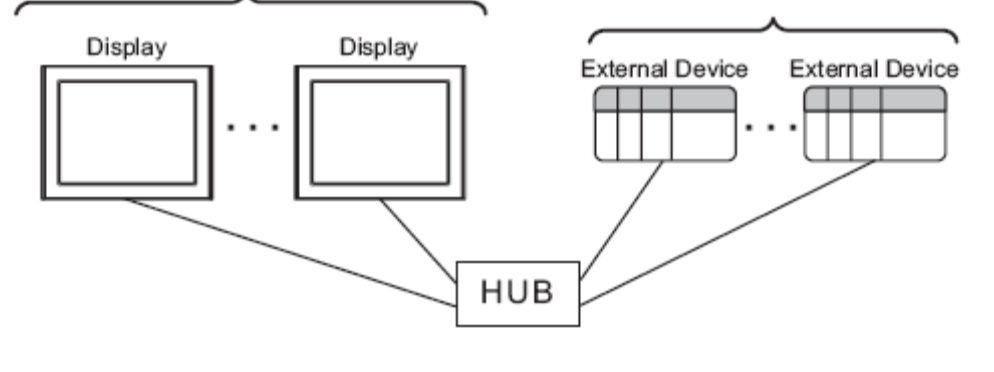

**NOTE** The number of connectable Displays depends on the External device. Please refer to the manual of External device for more details.

# 2 External Device Selection

Select the External Device to be connected to the Display.

| Welcome to GP-Pro EX   |              |                                                      |
|------------------------|--------------|------------------------------------------------------|
| GP-Pro                 | Device/PLC - | ices/PLCs                                            |
|                        |              | Device/PLC 1                                         |
|                        | Manufacturer | CoDeSys Automation Alliance                          |
|                        | Series       | CoDeSys Ethernet                                     |
|                        | Port         | Ethernet (TCP)                                       |
|                        |              | Refer to the manual of this Device/PLC               |
|                        |              | Recent Device/PLC                                    |
|                        | I            | Þ                                                    |
| Use System Area Device |              | Area Device Information                              |
|                        |              |                                                      |
|                        |              |                                                      |
|                        |              |                                                      |
|                        | Back (B      | ) Communication Settings New Logic New Screen Cancel |

| Setup Items     | Setup Description                                                  |
|-----------------|--------------------------------------------------------------------|
| Manufacturer    | Select the maker of the External Device to be connected. Select    |
|                 | "CoDeSys Automation Alliance"                                      |
|                 |                                                                    |
| Series          | Select a model (series) of the External Device to be connected and |
|                 | connection method. Select "CoDeSys Ethernet".                      |
|                 | Check the External Device which can be connected in system         |
|                 | configuration.                                                     |
|                 | <sup>C</sup> <sup>¬</sup> " <u>System Configuration</u> "          |
| Port            | Select the Display port to be connected to the External Device.    |
|                 | (Select Ethernet)                                                  |
| Use System Area | Check this option when you synchronize the system data area of the |
|                 | Display and the device (memory) of the External Device. When       |
|                 | synchronized, you can use the ladder program of the External       |
|                 | Device to switch the display or display the window on the Display. |
|                 | Cf GP-Pro EX Reference Manual "I S Area (Direct Access Method      |
|                 | Area)"                                                             |
|                 | This can be also set with GP-Pro EX or in off-line mode of the     |
|                 | Display.                                                           |
|                 | Cf. GP-Pro EX Reference Manual "System Settings [Display Unit] -   |
|                 | [System Area] Settings Guide"                                      |
|                 | Cf. Maintenance/Troubleshooting Guide "Main Unit - System Area     |
|                 | Settings"                                                          |

### 3 Example of Communication Setting

Examples of communication settings of the display and the external device recommended by Pro-face are shown.

### 3.1 Setting Example 1

#### • Setting of GP-Pro EX

#### Communication Settings

To display the setting screen, select [Device/PLC Settings] from [System setting window] in workspace.

| Device/PLC 1                                                                       |
|------------------------------------------------------------------------------------|
| Summary Change Device/PLC                                                          |
| Manufacturer CoDeSys Automation Aliance Series CoDeSys Ethemet Port Ethemet (TCP)  |
| Text Data Mode 2 Change                                                            |
| Communication Settings                                                             |
| Port No. 1024 🖃 🔽 Auto                                                             |
| Timeout 3                                                                          |
| Retry 0                                                                            |
| Wait To Send 0 (ms)                                                                |
|                                                                                    |
| Source ID 0 👻                                                                      |
| Source ID is used only when Level2(Route) Protocol is                              |
| selected in Individual Device Settings.                                            |
| Default                                                                            |
| Device-Specific Settings                                                           |
| Allowable Number of Devices/PLCs 16                                                |
| Number Device Name Settings                                                        |
| 1 PLC1 Access=Symbolic Address,Symbol File=First steps,IP Address=000.000.000.000. |

#### Device Settings

To display the setting screen, click [11] ([Setting]) of the External Device you want to set from [Device-Specific Settings] of [Device/PLC Settings].

| 💰 Individual Device Settings                                                            | ×              |
|-----------------------------------------------------------------------------------------|----------------|
| PLC1                                                                                    |                |
| Access Direct Ar<br>(Please reconfirm all address settings<br>have changed the access.) | Idress         |
| IP Address                                                                              | 192. 168. 1. 1 |
| Port                                                                                    | 1200           |
| Channel (Protocol)                                                                      | Level4         |
| Target ID                                                                               | 0              |
| Motorola Byteorder                                                                      | No             |
|                                                                                         |                |
|                                                                                         |                |
|                                                                                         | OK (O) Cancel  |

#### Setting of External Device

Please refer to CoDeSys software and/or external Device user manual for more details about how to setup IP Address and port of External Device.

- Notes
- Check with a network administrator about IP address. Do not set the duplicate IP address.
- Set IP address on the external device for IP address in the Device-Specific settings.
- You need to set IP address on the display in the off-line mode of the display.

### 3.2 Setting Example 2

#### • Setting of GP-Pro EX

• **Communication Settings** Please refer to <u>example 1</u>.

#### Device Settings

To display the setting screen, click [1] ([Setting]) of the External Device you want to set from [Device-Specific Settings] of [Device/PLC Settings].

| 🕈 Individual Device Setting            | gs 🔀                   |
|----------------------------------------|------------------------|
| PLC1                                   |                        |
| Access<br>(Please reconfirm all addre: | Symbolic Address       |
| have changed the access.)              |                        |
| IP Address                             | 192. 168. 1. 1         |
| Port                                   | 1200                   |
| Channel (Protocol)                     | Level4                 |
| Target ID                              | 0                      |
| Motorola Byteorder                     | No                     |
| Symbol File                            | First steps            |
|                                        | New Import Edit        |
|                                        | OK ( <u>O</u> ) Cancel |

#### Setting of External Device

Please refer to CoDeSys software and/or external Device user manual for more details about how to setup IP Address and port of External Device. Please refer to chapter 6 for the details of symbol access settings.

- Notes
- Check with a network administrator about IP address. Do not set the duplicate IP address.
- Set IP address on the external device for IP address in the Device-Specific settings.
- You need to set IP address on the display in the off-line mode of the display.

### 3.3 Setting Example 3

#### • Setting of GP-Pro EX

• **Communication Settings** Please refer to <u>example 1</u>.

#### Device Settings

To display the setting screen, click [11] ([Setting]) of the External Device you want to set from [Device-Specific Settings] of [Device/PLC Settings].

| 💰 Individual Device Se                           | ttings X                                            |
|--------------------------------------------------|-----------------------------------------------------|
| PLC1                                             |                                                     |
| Access                                           | Symbolic Address                                    |
| (Please reconfirm all a<br>have changed the acce | address settings that you are using if you<br>ess.) |
| IP Address                                       | 192. 168. 1. 1                                      |
| Port                                             | 1200                                                |
| Channel (Protocol)                               | Level2                                              |
| Target ID                                        | 0 -                                                 |
| Motorola Byteorder                               | Yes                                                 |
| Symbol File                                      | First steps                                         |
|                                                  | New Import Edit                                     |
|                                                  | OK (O) Cancel                                       |

#### Setting of External Device

Please refer to CoDeSys software and/or external Device user manual for more details about how to setup IP Address and port of External Device. Please refer to chapter 6 for the details of symbol access settings. Please make sure that "Yes" is selected for [Motorola Byteorder].

#### Notes

- Check with a network administrator about IP address. Do not set the duplicate IP address.
- Set IP address on the external device for IP address in the Device-Specific settings.
- You need to set IP address on the display in the off-line mode of the display.

### 3.4 Setting Example 4

#### • Setting of GP-Pro EX

#### Communication Settings

To display the setting screen, select [Device/PLC Settings] from [System setting window] in workspace.

Please make sure that [Source ID] is set to a value which is not used by [Target ID] of any of connected PLCs.

| Summary Change Device/PLC                                                             |
|---------------------------------------------------------------------------------------|
| Manufacturer CoDeSys Automation Alliance Series CoDeSys Ethemet Port Ethemet (TCP)    |
| Text Data Mode 2 Change                                                               |
| Communication Settings                                                                |
| Port No. 1024 🚔 🔽 Auto                                                                |
| Timeout 3 (sec)                                                                       |
| Retry 0 😐                                                                             |
| Wait To Send 0 👘 (ms)                                                                 |
|                                                                                       |
| Source ID 1000                                                                        |
| Source ID is used only when Level2(Route) Protocol is                                 |
| selected in Individual Device Settings.                                               |
| Default                                                                               |
| Device-Specific Settings                                                              |
| Allowable Number of Devices/PLCs 16                                                   |
| Number Device Name Settings                                                           |
| 1 PLC1 In Access=Symbolic Address,Symbol File=First steps,IP Address=192.168.001.001. |

#### Device Settings

To display the setting screen, click [1] ([Setting]) of the External Device you want to set from [Device-Specific Settings] of [Device/PLC Settings].

| 🕈 Individual Device Set                            | tings D                                           | × |
|----------------------------------------------------|---------------------------------------------------|---|
| PLC1                                               |                                                   |   |
| Access                                             | Symbolic Address                                  |   |
| (Please reconfirm all ad<br>have changed the acces | ldress settings that you are using if you<br>ss.) |   |
| IP Address                                         | 192. 168. 1. 1                                    |   |
| Port                                               | 1200 *                                            |   |
| Channel (Protocol)                                 | Level2(Route)                                     |   |
| Target ID                                          | 0 *                                               |   |
| Motorola Byteorder                                 | No                                                |   |
| Symbol File                                        | First steps                                       |   |
|                                                    | New Import Edit                                   |   |
|                                                    | OK (O) Cancel                                     |   |

#### Setting of External Device

Please refer to CoDeSys software and/or external Device user manual for more details about how to setup IP Address, port and target ID of External Device. Please refer to chapter 6 for the details of symbol access settings.

- Notes
- Check with a network administrator about IP address. Do not set the duplicate IP address.
- Set IP address on the external device for IP address in the Device-Specific settings.
- You need to set IP address on the display in the off-line mode of the display.

### 3.5 Setting Example 5

#### • Setting of GP-Pro EX

• Communication Settings Please refer to <u>example 4</u>.

#### Device Settings

To display the setting screen, click [1] ([Setting]) of the External Device you want to set from [Device-Specific Settings] of [Device/PLC Settings].

| 💰 Individual Device Set                                      | tings 🔀          |
|--------------------------------------------------------------|------------------|
| PLC1                                                         |                  |
| Access<br>(Please reconfirm all ac<br>have changed the acces | Symbolic Address |
| IP Address                                                   | 192. 168. 1. 1   |
| Port                                                         | 1200 📫           |
| Channel (Protocol)                                           | Level2(Route)    |
| Target ID                                                    | 0                |
| Motorola Byteorder                                           | No               |
| Symbol File                                                  | First steps      |
|                                                              | New Import Edit  |

#### Setting of External Device

Use Bachmann M-PLC and Solution Center for communication setting. Please refer to CoDeSys software and/or external Device user manual for more details about how to setup IP Address and port of External Device.

- 1. Use M-PLC to create a new project where symbol addresses and programs are defined and download it to the PLC
- 2. Use Solution Center to activate [ARTISrvPort] of the downloaded M-PLC project and a port number to it. [ModuleIndex] of the M-PLC project displayed in Solution Center must correspond with [Target ID].
- 3. If there are multiple M-PLC projects downloaded to the PLC, each M-PLC project needs to have its own [ARTISrvPort] and [ModuleIndex]. GP-Pro EX can configure only one M-PLC project per node. Please add as many PLCs as the number of M-PLC projects in [Communication Settings] and set [Port] and [Target ID] in [Individual Device Settings] dialog respectively.

#### Notes

- Check with a network administrator about IP address. Do not set the duplicate IP address.
- Set IP address on the external device for IP address in the Device-Specific settings.
- You need to set IP address on the display in the off-line mode of the display.

### 4 Setup Items

Set communication settings of the Display with GP-Pro Ex or in off-line mode of the Display.

The setting of each parameter must be identical to that of External Device.

"3 Example of Communication Setting" (page 7)

NOTE • Set the Display's IP address in off-line mode.

Cf. Maintenance/Troubleshooting Manual "2.5 Ethernet Settings"

## 4.1 Setup Items in GP-Pro EX

### 4.1.1 Communication Settings

To Display the setting screen, select [Device/PLC Settings] from [System setting window] in workspace.

| Device/PLC 1                                                                                         |
|----------------------------------------------------------------------------------------------------|
| Summary Change Device/PLC                                                                            |
| Manufacturer CoDeSys Automation Alliance Series CoDeSys Ethemet Port Ethemet (TCP)                   |
| Text Data Mode 2 Change                                                                              |
| Communication Settings                                                                               |
| Port No. 1024 Auto                                                                                   |
| Timeout 3 (sec)                                                                                      |
| Retry 0                                                                                              |
| Wait To Send 0 (ms)                                                                                  |
|                                                                                                    |
| Source ID 0                                                                                          |
| Source ID is used only when Level2(Route) Protocol is                                                |
| selected in Individual Device Settings.                                                              |
| Default                                                                                              |
| Device-Specific Settings                                                                             |
| Allowable Number of Devices/PLCs 16                                                                  |
| Number Device Name Settings                                                                          |
| 1 PLC1 International Access=Symbolic Address,Symbol File=First steps,IP Address=000.000.000.000.000. |

| Setup Items  | Setup Description                                                |  |  |  |
|--------------|------------------------------------------------------------------|--|--|--|
| Port No.     | Use an integer from 1024 to 65535 to enter the port number of    |  |  |  |
|              | the Display. When you check the option of [Auto Assign], the     |  |  |  |
|              | port number will be automatically set.                           |  |  |  |
| Timeout      | Use an integer from 1 to 127 to enter the time (s) for which the |  |  |  |
|              | Display waits for the response from the External Device.         |  |  |  |
| Retry        | If there is no response from the External Device, use an integer |  |  |  |
|              | from 0 to 255 to enter how many times the Display retransmit     |  |  |  |
|              | the command.                                                     |  |  |  |
| Wait to Send | Use an integer from 0 to 255 to enter the amount of standby      |  |  |  |
|              | time (ms) the Display counts from the time it receives a packet  |  |  |  |
|              | to the time it transmits the next packet.                        |  |  |  |
| Source ID    | Use an integer from 0 to 4294967295.                             |  |  |  |
|              | This setting parameter is used only with relation to PLCs with   |  |  |  |
|              | level 2 route protocol configured via [Individual Device         |  |  |  |
|              | Settings]                                                        |  |  |  |

### 4.1.2 Device Setting (Access = Direct Address)

To display the setting screen, click III ([Setting]) of the External Device you want to set from [Device-Specific Settings] of [Device/PLC Settings].

When connecting multiple External Devices, you can click from [Device-Specific Settings] of [Device/PLC Settings] to add the External Device which is available to set.

| 💰 Individual Device S                         | ettings                        |                 |           | ×             |
|-----------------------------------------------|--------------------------------|-----------------|-----------|---------------|
| PLC1                                          |                                |                 |           |               |
|                                               |                                |                 |           |               |
| Access                                        | Direct Addre                   | SS              |           | <b>_</b>      |
| (Please reconfirm all<br>have changed the acc | address settings tha<br>cess.) | it you are usi  | ng if you | l .           |
| IP Address                                    |                                | 0. 0.           | 0.        | 0             |
| Port                                          |                                | 1200            |           | *             |
| Channel (Protocol)                            |                                | Level4          |           | •             |
| Target ID                                     |                                | 0               |           | <u>*</u><br>* |
| Motorola Byteorder                            |                                | No              |           | •             |
|                                               |                                |                 |           |               |
|                                               |                                |                 |           |               |
|                                               |                                |                 |           |               |
|                                               | 0                              | )K ( <u>O</u> ) | Can       | cel           |

| Setup Items                                         | Description                              |  |  |
|-----------------------------------------------------|------------------------------------------|--|--|
| Access                                              | Select either [Direct Address] or        |  |  |
|                                                     | [Symbol Address]                         |  |  |
| IP Address                                          | Set IP Address of the External Device    |  |  |
| Port                                                | Set Ethernet port of the External Device |  |  |
| Channel (Protocol)                                  | Select the communication protocol that   |  |  |
|                                                     | the PLC supports among                   |  |  |
|                                                     | [Level4]                                 |  |  |
|                                                     | [Level2]                                 |  |  |
|                                                     | [Level2 Route]                           |  |  |
| Target ID                                           | Set the target ID of the PLC or an       |  |  |
|                                                     | application unit within the PLC. Only    |  |  |
|                                                     | relevant if the PLC uses [Level2]        |  |  |
|                                                     | protocol.                                |  |  |
| Motorola Byteorder Select Motorola Byteorder of the |                                          |  |  |
|                                                     | External Device                          |  |  |

### 4.1.3 Device Setting (Access = Symbol Address)

When "3S CoDeSys Symbol" type is selected as Series, Symbol File, "New", "Import" & "Edit" buttons are displayed.

| 💰 Individual Device Settir                             | igs                      |              |           | × |
|--------------------------------------------------------|--------------------------|--------------|-----------|---|
| PLC1                                                   |                          |              |           |   |
|                                                        |                          |              |           |   |
| Access                                                 | Symbolic Addr            | ess          | •         |   |
| (Please reconfirm all addr<br>have changed the access. | ess settings that y<br>) | you are usir | ng if you |   |
| IP Address                                             |                          | 0. 0.        | 0. 0      |   |
| Port                                                   |                          | 1200         | *         |   |
| Channel (Protocol)                                     |                          | Level4       | •         |   |
| Target ID                                              |                          | 0            | *<br>*    | ] |
| Motorola Byteorder                                     |                          | No           | •         |   |
| Symbol File                                            |                          |              | 7         |   |
| Ľ                                                      | New                      | Import       | Edit      |   |
|                                                        | OK                       |              | Cancel    |   |

| Setup Items | Description                               |
|-------------|-------------------------------------------|
| Symbol File | Select the symbol file to be used for the |
|             | PLC.                                      |
|             |                                           |
|             | NOTE: No symbol file is available for a   |
|             | newly created project. Symbol files can   |
|             | be added via [New] or [Import].           |
| New         | Creates an empty symbol file and opens    |
|             | [Symbol List] dialog. (See 6.3.2)         |
| Import      | Opens [Select Symbols] dialog. (See       |
|             | 6.3.3)                                    |
| Edit        | Opens [Symbol List] dialog with           |
|             | loading the currently selected symbol     |
|             | file (See 6.3.2)                          |

**NOTE** Please make sure the above settings match with "Online – Communication Parameters" of Device/PLC programming software, otherwise communication error will occur.

### 4.2 Settings in Off-Line Mode

 Refer to the Maintenance/Troubleshooting manual for information on how to enter off-line mode or about the operation.

Cf. Maintenance/Troubleshooting Manual "2.2 Off-line Mode"

#### Communication Settings

To display the setting screen, touch [Device/PLC Settings] from [Peripheral Equipment Settings] in the off-line mode. Touch the External Device you want to set from the displayed list.

| Comm,            | Device              |           |          |                        |
|------------------|---------------------|-----------|----------|------------------------|
|                  |                     |           |          |                        |
| CoDeSys Ethernet |                     |           | [TCP]    | Page 1/1               |
|                  |                     |           |          |                        |
|                  | Port No.            | ○ Fixed   | ● Auto   |                        |
|                  |                     |           | 1024 🔽 🔺 |                        |
|                  | Timeout(s)<br>Retry |           | 3 ▼ ▲    |                        |
|                  | Wait To Send(ms)    | 000000000 |          |                        |
|                  | Source ID           | 000000000 |          |                        |
|                  |                     |           |          |                        |
|                  |                     |           |          |                        |
|                  |                     |           |          |                        |
|                  | Exit                |           | Back     | 2010/10/26<br>13:32:10 |

| Setup Items       | Description                                                  |  |  |  |
|-------------------|--------------------------------------------------------------|--|--|--|
| Port No           | Set the Port No. of the Display. Select either [Fixed] or    |  |  |  |
|                   | [Auto]. When you select [Fixed], use an integer from 1024    |  |  |  |
|                   | to 65535 to enter the port No. of the Display. When you      |  |  |  |
|                   | select [Auto], the port No. will be automatically assigned   |  |  |  |
|                   | regardless of the entered value.                             |  |  |  |
| Timeout(s)        | Use an integer from 1 to 127 to enter the time (s) for which |  |  |  |
|                   | the Display waits for the response from the External Device. |  |  |  |
| Retry             | In case of no response from the External Device, use an      |  |  |  |
|                   | integer from 0 to 255 to enter how many times the Display    |  |  |  |
|                   | retransmits the command.                                     |  |  |  |
| Wait To Send (ms) | Use an integer from 0 to 255 to enter standby time (ms) for  |  |  |  |
|                   | the Display from receiving packets to transmitting next      |  |  |  |
|                   | commands.                                                    |  |  |  |
| Source ID         | Display the source ID. It is used only with relation to PLCs |  |  |  |
|                   | with level 2 route protocol configured via [Individual       |  |  |  |
|                   | Device Settings]                                             |  |  |  |

NOTE

#### Device Setting

To display the setting screen, touch [Device/PLC Settings] from [Peripheral Equipment Settings]. Touch the External Device you want to set from the displayed list, and touch [Device Settings].

| Comm.            | Device               |             |          |                        |
|------------------|----------------------|-------------|----------|------------------------|
|                  |                      |             |          |                        |
| CoDeSys Ethernet |                      |             | [TCP]    | Page 1/1               |
| Device           | /PLC Name PLC        | 1           |          | <b>_</b>               |
|                  |                      |             |          |                        |
|                  | Access<br>IP Address | Symbolic Ad | dress    |                        |
|                  | Port                 |             | 1200 🔻 🔺 |                        |
|                  | Motorola Byteorder   | No          |          |                        |
|                  | Target ID            | 000000000   |          |                        |
|                  |                      |             |          |                        |
|                  |                      |             |          |                        |
|                  |                      |             |          |                        |
|                  |                      |             |          |                        |
|                  |                      |             |          |                        |
|                  | Exit                 |             | Back     | 2010/10/26<br>13:32:04 |

| Setup Items        | Description                              |
|--------------------|------------------------------------------|
| Access             | Display the selected access method.      |
|                    | The value is either [Direct Address] or  |
|                    | [Symbol Address].                        |
| IP Address         | Set IP Address of the External Device    |
| Port               | Set Ethernet port of the External Device |
| Channel (Protocol) | Select the communication protocol that   |
|                    | the PLC supports among                   |
|                    | [Level4]                                 |
|                    | [Level2]                                 |
|                    | [Level2 Route]                           |
| Target ID          | Display the target ID of the PLC or an   |
|                    | application unit within the PLC. Only    |
|                    | relevant if the PLC uses [Level2]        |
|                    | protocol.                                |
| Motorola Byteorder | Select Motorola Byteorder of the         |
|                    | External Device                          |

This address can be specified as system data area.

# **5** Supported Device Address

### 5.1 Direct Access

NOTE

The following table shows the range of supported device addresses in direct access.

٦

| Device | Bit Address        | Word Address | 32bits |
|--------|--------------------|--------------|--------|
| Input  | %IX00000.00        | %IW00000     |        |
| _      | ~%IX65535.15       | ~ %IW65535   |        |
| Output | %QX00000.00        | %QW00000     | T /TT  |
| _      | $\sim$ %QX65535.15 | ~ %QW65535   | L/H    |
| Marker | %MX00000.00        | %MW00000     |        |
|        | ~%MX65535.15       | ~ %MW65535   |        |

Please refer to the GP-Pro EX Reference Manual for system data area.

Cf. GP-Pro EXReference Manual "Appendix 1.4 LS Area (Direct Access Method)"

Please refer to the precautions on manual notation for icons in the table.
 "Manual Symbols and Terminology"

# 5.2 Symbol Access

The following table shows the range of supported device addresses in symbol access.

Γ

| Data<br>Type |              | Bit Address                                                    | Word Address                                                        | 32 Bits | Remarks |
|--------------|--------------|----------------------------------------------------------------|---------------------------------------------------------------------|---------|---------|
| · ·          | Single       | <symname></symname>                                            |                                                                     |         |         |
|              | 1D           | <symname>[xl] ~</symname>                                      |                                                                     |         |         |
| BOOL         | Array<br>2D  | <symname>[xh]</symname>                                        |                                                                     | _       | *1 *6   |
| DOOL         | Array        | <symname>[xh,yh]</symname>                                     |                                                                     | -       |         |
|              | 3D           | <symname>[xl,yl,zl] ~</symname>                                |                                                                     |         |         |
|              | Array        | <symname>[xh,yh,zh]</symname>                                  |                                                                     |         |         |
|              | Single       | <symname>.00 ~<br/><symname>.07</symname></symname>            | <symname></symname>                                                 |         |         |
|              | 1D           | <pre><symname>[x]].00 ~</symname></pre>                        | <symname>[xl] ~</symname>                                           |         |         |
| SINT         | Array        | <symname>[xh].07</symname>                                     | <symname>[xh]</symname>                                             | I/H     | *1 *2   |
| USINT        | 2D           | <symname>[xl,yl].00 ~</symname>                                | <symname>[xl,yl] ~</symname>                                        | 2/11    | 1 2     |
|              | Array<br>3D  | <symname>[xn,yn].07</symname>                                  | <symname>[Xn,yn]<br/><symname>[Xl,yl,zl] ~</symname></symname>      |         |         |
|              | Array        | <pre><symname>[xh,yh,zh].07</symname></pre>                    | <symname>[xh,yh,zh]</symname>                                       |         |         |
|              | Single       | <symname>.00 ~</symname>                                       | <symname></symname>                                                 |         |         |
|              | 15           | <symname>.15</symname>                                         |                                                                     |         |         |
| INT          | 1D<br>Arrov  | <symname>[xi].00 ~</symname>                                   | <symname>[XI] ~</symname>                                           |         |         |
| UINT         | 2D           | <pre><symname>[x1]:13</symname></pre>                          | <symname>[xl.vl] ~</symname>                                        | L/H     | *1*3    |
| WORD         | Array        | <symname>[xh,yh].15</symname>                                  | <symname>[xh,yh]</symname>                                          |         |         |
|              | 3D           | <symname>[xl,yl,zl].00 ~</symname>                             | <symname>[xl,yl,zl] ~</symname>                                     |         |         |
|              | Array        | <symname>[xn,yn,zn].15</symname>                               | <symname>[xh,yh,zh]</symname>                                       |         |         |
|              | Single<br>1D | -                                                              | <symname></symname>                                                 |         |         |
|              | Array        |                                                                | <symname>[xh]</symname>                                             |         |         |
| ENUM         | 2D           | -                                                              | <symname>[xl,yl] ~</symname>                                        |         | *1      |
|              | Array        | _                                                              | <symname>[xh,yh]</symname>                                          |         |         |
|              | 3D<br>Arrav  |                                                                | <symname>[XI, yI, ZI] ~<br/><symname>[xh yh zh]</symname></symname> |         |         |
|              | Single       | <symname>.00 ~</symname>                                       | <symname> [xii, yii, zii]</symname>                                 |         |         |
|              |              | <symname>.31</symname>                                         |                                                                     |         |         |
| DINT         | 1D           | <symname>[xl].00 ~</symname>                                   | <symname>[xl] ~</symname>                                           |         |         |
| DWORD        | 2D           | <symname>[XI].31<br/><symname>[XI vI] 00 ~</symname></symname> | <symname>[XII]<br/><symname>[XII]~</symname></symname>              | -       | *1      |
| UDINT        | Array        | <pre><symname>[xh,yh].31</symname></pre>                       | <symname>[xh,yh]</symname>                                          |         |         |
|              | 3D           | <symname>[xl,yl,zl].00 ~</symname>                             | <symname>[xl,yl,zl] ~</symname>                                     |         |         |
|              | Array        | <symname>[xh,yh,zh].31</symname>                               | <symname>[xh,yh,zh]</symname>                                       |         |         |
| DATE         | Single<br>1D | -                                                              | <symname></symname>                                                 |         |         |
| DT           | Array        |                                                                | <symname>[xh]</symname>                                             |         |         |
| REAL         | 2D           | -                                                              | <symname>[xl,yl] ~</symname>                                        | -       | *1      |
| TIME         | Array        | _                                                              | <symname>[xh,yh]</symname>                                          |         |         |
| TOD          | 3D<br>Arrav  |                                                                | <SYMNAME>[XI, YI, ZI] ~<br><SYMNAME>[xh yh zh]                      |         |         |
|              | Single       | <symname>.00 ~</symname>                                       | <symname> [xii, yii, zii]</symname>                                 |         |         |
|              |              | <symname>.31</symname>                                         |                                                                     |         |         |
| LWORD        | 1D           | <symname>[xl].00 ~</symname>                                   | <symname>[xl] ~</symname>                                           |         |         |
| LINT         | Array        | <symname>[XN].31</symname>                                     | <symname>[XN]</symname>                                             | -       | *1*5    |
| ULINT        | Arrav        | <symname>[xi,yi].00 °</symname>                                | <symname>[xh,yh]</symname>                                          |         |         |
|              | 3D           | <symname>[xl,yl,zl].00 ~</symname>                             | <symname>[xl,yl,zl] ~</symname>                                     |         |         |
|              | Array        | <symname>[xh,yh,zh].31</symname>                               | <symname>[xh,yh,zh]</symname>                                       |         |         |
|              | Single       | 4                                                              | <symname></symname>                                                 |         |         |
|              | Arrav        |                                                                | <symname>[xh]</symname>                                             |         |         |
| LREAL        | 2D           | -                                                              | <symname>[xl,yl] ~</symname>                                        | - *1*5  | *1*5    |
|              | Array        | _                                                              | <symname>[xh,yh]</symname>                                          |         |         |
|              | 3D<br>Array  |                                                                | <symname>[XI, yI, ZI] ~</symname>                                   |         |         |

This address can be specified as system data area.

| STRING | Single |   | <symname></symname>             |   |      |
|--------|--------|---|---------------------------------|---|------|
|        | 1D     |   | <symname>[xl] ~</symname>       |   |      |
|        | Array  |   | <symname>[xh]</symname>         |   |      |
|        | 2D     | - | <symname>[xl,yl] ~</symname>    | - | *1*4 |
|        | Array  |   | <symname>[xh,yh]</symname>      |   |      |
|        | 3D     |   | <symname>[xl,yl,zl] ~</symname> |   |      |
|        | Array  |   | <symname>[xh,yh,zh]</symname>   |   |      |
|        |        |   |                                 |   |      |

| "xl" | 1 <sup>st</sup> Dimension Lower Range | Lower range is '0' or upper                                 |
|------|---------------------------------------|-------------------------------------------------------------|
| "xh" | 1 <sup>st</sup> Dimension Upper Range |                                                             |
| ʻyl' | 2 <sup>nd</sup> Dimension Lower Range | Negative range not supported<br>Lower range is '0' or upper |
| 'yh' | 2 <sup>nd</sup> Dimension Upper Range |                                                             |
| ʻzl' | 3 <sup>rd</sup> Dimension Lower Range | Negative range not supported<br>Lower range is '0' or upper |
| 'zh' | 3 <sup>rd</sup> Dimension Upper Range |                                                             |

\*1 - <SYMNAME>: Symbol Name including structure name in case of structure. The maximum number of characters for Symbol Name is 255 including delimiters and element number. The maximum number of characters when using D-Script is limited to 54. Example:

BOOL type single symbol BOOL type 1D Array WORD type 2D Array UDINT type 3D Array STRING in User Defined Structure [STRUCT001]

"BOOLSYMBOL" "BOOL1D[10] "WORD2D[10,10] "UDINT3D[0,1,2] "STRUCT001.STRINGSYM"

 You cannot start names with any of the following text: LS, USR, SCR, PRT

\*2 – Handled as 8 bit data type in the External Device, but as 16-bit data type in GP-Pro EX. Upper byte is set to 0 in GP-Pro EX. Strings cannot be used because the Upper byte cannot be used.

\*3 - By default, 16 words are used for the system data area. If you want to use less than 16 words, first you need to map an array tag greater than 16 words and define the items for the system data area.

\*4 - Parts for which a STRING is set do not support the Duplicate - Automatically Increment Address feature. Specify the STRING length / 2 as offset to duplicate when ARRAY of STRING. Last character of a STRING can not be displayed / changed if STRING size is odd number of characters.

\*5 – Handled as 64 bit data type in the External Device, but as 32-bit data type in GP-Pro EX. Upper 32 bit information is discarded in GP-Pro EX.

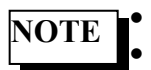

Please make sure at least one WORD type symbol exists in the project. This driver cannot use the array of structure.

# 6 Symbol access settings

### 6.1 Overview

This chapter will first explain the steps to import symbols from PLC projects step by step, and the individual configuration dialogs for symbol access will be explained.

# 6.2 Step by step guide to use symbol addresses in GP-Pro EX

### 1) Scope

This section explains the step by step procedure to import symbols from PLC Project. Note: "First Steps.pro" from sample project in CoDeSys Programming Software used here as PLC Project.

- 2) Prepare PLC Project
  - a. From CoDeSys Programming environment, select menu [File] → [Open] to open a PLC project.
  - b. Select [Options] from [Project] to open [Options] dialog.
  - c. In the dialog, select [Symbol configuration].
  - d. Check [Dump XML symbol table].
  - e. Select [Configure symbol file ...] to open [Set object attributes] dialog.
  - f. In the dialog, check [Export variables of object] for every variable list of which symbols need to be exported.
  - g. From menu [Project] select [Rebuild All] and build the project.

#### 3) Prepare GP-Pro EX Project

a) In GP-Pro EX, create a new project. In [Device/PLC] selection, select CoDeSys Ethernet Driver as shown below.

| Device/PLC                         |                                        |  |  |
|------------------------------------|----------------------------------------|--|--|
| Number of Devi                     | ices/PLCs 1 🗄 🧰                        |  |  |
|                                    | Device/PLC 1                           |  |  |
| Manufacturer                       | CoDeSys Automation Alliance            |  |  |
| Series                             | CoDeSys Ethernet                       |  |  |
| Port                               | Ethernet (TCP)                         |  |  |
|                                    | Refer to the manual of this Device/PLC |  |  |
|                                    | Recent Device/PLC                      |  |  |
| ₹                                  | Þ                                      |  |  |
| Use System Area Device Information |                                        |  |  |

- b) From [Device-Specific Settings], select [Individual Device Settings].
   I PLC1
- c) Select [Symbolic Address] as access method.
- d) Click [Import] button and click again [Import] button in Symbol Selection Dialog.

Import

- 4) Import Symbols
  - a) Select the symbol file (\*.SYM\_XML) saved in the PLC project by the PLC programming software.

| Select File to Imp     | oort Symbols Fro   | m                   |        |          | <u>?</u> ×   |
|------------------------|--------------------|---------------------|--------|----------|--------------|
| Look jn:               | C Specification    |                     | •      | + 🗈 💣 🎟  |              |
|                        | First Steps.SYN    | 1_XML               |        |          |              |
| My Recent<br>Documents |                    |                     |        |          |              |
|                        |                    |                     |        |          |              |
| Desktop                |                    |                     |        |          |              |
| è                      |                    |                     |        |          |              |
| My Documents           |                    |                     |        |          |              |
|                        |                    |                     |        |          |              |
| My Computer            |                    |                     |        |          |              |
|                        | I                  | <b></b>             |        |          |              |
| My Network<br>Places   | File <u>n</u> ame: | I                   |        | <b>_</b> | <u>U</u> pen |
| 118003                 | Files of type:     | Symbol Files (*.SYM | (_XML) | •        | Cancel       |

b) All the symbols are displayed in [Available Items].

| Select Symbols                             |    |                |              |        |
|--------------------------------------------|----|----------------|--------------|--------|
| Symbol File                                |    |                |              |        |
| C:¥Users¥Public¥Shared¥First steps.SYM_XML |    |                |              | Import |
| Available Items                            | >> | Selected Items |              |        |
| Select All Unselect All                    |    | Select All     | Unselect All |        |
| Type Filter Option                         |    |                | OK           | Cancel |
|                                            |    |                |              | li     |

c) By clicking (copy all), or (copy checked) buttons, symbols can be copied to [Selected Items]. By clicking on the check box next to each symbol, individual symbols can be selected. Selected symbols are shown in red.

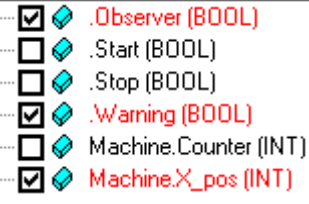

- d) After the selection of symbol, close the dialog with [OK] button. (Note: All symbols are selected to import in GP-Pro EX in this example.)
- e) If any warning or error has occurred during import, the following message will be shown so that the warning and/or error message can be saved into a log file. The log file can be viewed by a text editor such as NOTEPAD.

|                                            |                  | n we i to i bi i be          |      |
|--------------------------------------------|------------------|------------------------------|------|
| SymbolFile (SYM_XML)                       |                  |                              | ×    |
| There are 18 warning(s)/error(s) during im | iport. Would you | u like to save this in log f | ile? |
| [ <u>Y</u> es                              | No               |                              |      |

- 5) Use Symbols in screen parts
  - a. In Address dialog, these available symbols are displayed for use it in Screen data. Symbols irrelevant for the current screen part are grayed out. (For example, BOOL data type is not relevant for numeric displays.

| 🐞 Data Display                                                              |                                                                                                    | 💰 Input Address                                                                                                    | × |
|-----------------------------------------------------------------------------|----------------------------------------------------------------------------------------------------|----------------------------------------------------------------------------------------------------|---|
| Parts ID<br>DD_0000  Comment<br>ABC<br>ND_3D006<br>Select Shape<br>No Shape | Basic Display Alam/Color Operation Process<br>Display Data<br>Numeric Text Display Date/Time Statistical<br>Display Display Date/Time Statistical<br>Display Monitor Word Address<br>[PLC1]Machine X.pos<br>Specify Input/Display Range<br>Data Type 16 Bt Dec<br>Sign +/-  Rour | Device/PLC PLC1<br>Machine X_pos<br>Stop (BOOL)<br>Machine X_pos (INT)<br>B= "12 PLC_PRG.Timer1 (TOF)                    |   |
|                                                                             |                                                                                                    | Dim1         Dim2         Dim3         Bit           0         ##         0         ##         •         •           Ent |   |

b. When a symbol of an array type is selected, indexes of each dimension need to be specified.

| 💰 Input Address                                                                                                    | × |
|----------------------------------------------------------------------------------------------------|---|
| Device/PLC PLC1                                                                                                    | • |
| .awArray                                                                                                    |   |
| <ul> <li>awAray (ARRAY[-1720] OF WORD)</li> <li>axAray (ARRAY[-15740] OF BOOL)</li> <li>byVal (BYTE)</li> <li>CMD_CLEANUP (DWORD)</li> <li>CMD_GET_DEL_BYTES (DWORD)</li> <li>CMD_GET_DEL_FILES (DWORD)</li> <li>CMD_GET_FREE_BYTES (DWORD)</li> <li>CMD_GET_FREE_FILES (DWORD)</li> <li>CMD_GET_FREE_FILES (DWORD)</li> <li>CMD_GET_FREE_FILES (DWORD)</li> <li>dateVal (DATE)</li> <li>dival (DINT)</li> <li>dval (ITERATOR)</li> <li>FLASH_CLEANING (DWORD)</li> </ul> |   |
| Dim1         Dim2         Dim3         Bit           [4         1         0         1         1         1         1                                                                                                    |   |
| Ent                                                                                                    |   |
| I Set as Default Value                                                                                                    |   |

c. A user-defined data type is displayed with having its internal member elements folded. By selecting [+] sign, the member elements can be expanded.

| 💰 Input Address                                                                                                    | X |
|----------------------------------------------------------------------------------------------------|---|
| Device/PLC PLC2                                                                                                    | • |
| PLC_PRG.Timer2                                                                                                    |   |
| • Machine Counter (INT)         • Machine X_pos (INT)         • Machine Y_pos (INT)         • Image: Interpretent of the second second s |   |
| Dim1 Dim2 Dim3 Bit                                                                                                    |   |
| Ent                                                                                                    |   |
| Set as Default Value                                                                                                    |   |

# 6.3 Description of setting dialogs

### 6.3.1 Individual Device Settings

The symbol addresses to be used in GP-Pro EX need to be registered. Via [Individual Device Settings] a new symbol file can be created import symbols from PLC projects.

| Individual Device Settings                                 | s                                     | × |
|------------------------------------------------------------|---------------------------------------|---|
| PLC1                                                       |                                       |   |
| Access                                                     | Symbolic Address                      |   |
| (Please reconfirm all address<br>have changed the access.) | ss settings that you are using if you |   |
| IP Address                                                 | 0. 0. 0. 0                            |   |
| Port                                                       | 1200                                  |   |
| Channel (Protocol)                                         | Level4                                |   |
| Target ID                                                  | 0                                     |   |
| Motorola Byteorder                                         | No                                    |   |
| Symbol File                                                | T                                     |   |
|                                                            | New Import Edit                       |   |
|                                                            | OK (O) Cancel                         |   |

| Setup Items | Description                                                                                                    |
|-------------|----------------------------------------------------------------------------------------------------|
| Symbol File | Displays the name of the symbol file currently in use by the selected node.                                    |
| New         | Creates an empty symbol list and opens it in [Symbol List] dialog.                                             |
| Import      | Opens [Select Symbols] dialog where more symbols can be<br>imported into the current symbol file from another. |
| Edit        | Opens [Symbol List] dialog with the symbols currently loaded.                                                  |

### 6.3.2 Symbol List

The following dialog can be opened via [Import] button on [Symbol List] or [Individual Device Settings] dialog.

| Symb | ol List                 |          |        |
|------|-------------------------|----------|--------|
| Sym  | bol List Name Project01 |          |        |
| Shov | v ALL                   | <b>_</b> |        |
|      | 1                       |          |        |
|      | Name                    | Туре     | Import |
| •    | Machine.Counter         | INT      |        |
|      | Machine.X_pos           | INT      | Delete |
|      | Machine.Y_pos           | INT      |        |
|      | PLC_PRG.Timer1          | TOF      |        |
|      | PLC_PRG.Timer2          | TON      |        |
|      | PLC_PRG.Trig1           | R_TRIG   |        |
|      | PLC_PRG.Trig2           | F_TRIG   |        |
|      |                         |          |        |
|      |                         |          |        |

| Setup Items      | Description                                           |
|------------------|-------------------------------------------------------|
| Symbol List Name | Shows the name of the currently selected symbol file. |
| Show             | Selects the data type of the symbol addresses to be   |
|                  | displayed. All the symbol addresses of the type other |
|                  | than selected will be hidden.                         |
|                  | If "ALL" has been selected, all the symbol addresses  |
|                  | will be displayed.                                    |
| Import           | Opens [Select Symbols] dialog to import additional    |
|                  | symbol addresses into the current symbol list.        |
| Delete           | Removes the selected symbol address from the symbol   |
|                  | list.                                                 |

### 6.3.3 Select Symbols

| Select Symbols                                                                                                    |             |                |                                        |        |
|----------------------------------------------------------------------------------------------------|-------------|----------------|----------------------------------------|--------|
| Symbol File                                                                                                    |             |                |                                        |        |
| C:¥Users¥Public¥Shared¥First steps.SYM_XML                                                                                                    |             |                |                                        | Import |
|                                                                                                    |             |                |                                        |        |
| Available Items          Available Items         Observer (BOOL)         Start (BOOL)         Stop (BOOL)         Machine.Counter (INT)         Machine.X.pos (INT)         Machine.Y.pos (INT)         PLC_PRG.Timer1 (TOF)         PLC_PRG.Timer2 (TON)         PLC_PRG.Ting1 (R_TRIG)         PLC_PRG.Ting2 (F_TRIG) | »<br>><br>< | Selected Items | DOL)<br>.X_pos (INT)<br>G.Timer1 (TOF) |        |
| Select All Unselect All Type Filter Option                                                                                                    |             | Select All     | Unselect All<br>OK                     | Cancel |
|                                                                                                    |             |                |                                        | li.    |

| Setup Items              | Description                                                                                                    |
|--------------------------|----------------------------------------------------------------------------------------------------|
| Symbol File              | Displays the symbol file (*.SYM_SML) selected previously.                                                                                                    |
| Import                   | Opens a dialog to select a symbol file (*.SYM SML).                                                                                                    |
| Available Items          | Displays the symbols in the selected symbol file.                                                                                                    |
| Selected Items           | Displays the selected symbols to be stored in GP-Pro EX.                                                                                                    |
| >> (Copy all)            | Adds all the displayed symbols to the list of selected items.                                                                                                    |
| > (Copy checked items)   | Adds only the checked symbols to the list of selected items.                                                                                                    |
| < (Remove checked items) | Removes only the checked symbols from the list of selected items.                                                                                                    |
| << (Remove all)          | Removes all the symbols from the list of selected items.                                                                                                    |
| Select All               | Sets checks to all the displayed symbols.                                                                                                    |
| Unselect All             | Removes the checks from all the displayed symbols.                                                                                                    |
| Type Filter Option       | Opens [Type Filter] dialog to configure<br>the symbol type filter. (See 6.3.4)<br>When large amount of symbols are used<br>in PLC project, and only WORD<br>symbols are needed in GPPPRO EX |
|                          | project, user can set the type filter to display only WORD type symbols.                                                                                                    |

| Туре                    | Show         |          |
|-------------------------|--------------|----------|
| ARRAY                   | ~            |          |
| BOOL                    | ✓            |          |
| BYTE                    | ✓            | - 11     |
| DATE                    | ✓            |          |
| DINT                    | ✓            | - 11     |
| DT                      | $\checkmark$ |          |
| DWORD                   | <b>v</b>     | - 11     |
| ENUM                    | <b>v</b>     | - 11     |
| INT                     | <b>v</b>     | - 11     |
| LINT                    | <b>I</b>     | - 11     |
| LREAL                   | <b>v</b>     | - 11     |
| LWORD                   |              | - 11     |
| POINTER                 |              | - 11     |
| REAL                    |              | - 11     |
| SINT                    |              | -11      |
| STRING                  |              |          |
| TIME                    |              |          |
| TOD                     |              |          |
| UDINT                   | ✓            |          |
| UINT                    | ✓            | <b>_</b> |
| Select All Unselect All |              |          |

### 6.3.4 Type Filter

| Setup Items  | Description                               |
|--------------|-------------------------------------------|
| Select All   | Sets checks to all the displayed data     |
|              | types.                                    |
| Unselect All | Removes the checks from all the           |
|              | displayed types.                          |
| Туре         | Data type                                 |
| Show         | Sets the visibility of the symbols of the |
|              | data type in [Select Symbols] dialog      |
|              | ( see 6.3.3 ).                            |

## 7 Device Code and Address Code

Use device code and address code when you select "Device Type & Address" for the address type in data displays.

| Device | Device | Device |
|--------|--------|--------|
|        | Name   | Code   |
| Input  | %I     | 0x0080 |
| Output | %Q     | 0x0081 |
| Marker | %M     | 0x0083 |

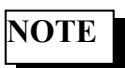

When [Symbol Address] is selected for [Access] the device code and address code must not be used.

# 8 Error Messages

Error messages are displayed on the screen of the Display as follows: "No. : Device Name: Error Message (Error Occurrence Area)". Each description is shown below.

| Item                  | Requirements                                                                                                    |
|-----------------------|----------------------------------------------------------------------------------------------------|
| No.                   | Error No.                                                                                                    |
| Device Name           | Name of the External Device where error occurs. Device name is a title of the External Device set with GP-Pro EX.(Initial value[PLC1])                                                                                                    |
| Error Message         | Displays messages related to the error which occurs.                                                                                                    |
| Error Occurrence Area | Displays IP address or device address of the External Device where error occurs, or error<br>codes received from the External Device.                                                                                                    |
|                       | <ul> <li>NOTE</li> <li>IP address is displayed such as "IP address(Decimal): MAC address(Hex)".</li> <li>Device address is displayed such as "Address: Device address".</li> <li>Received error codes are displayed such as "[Hex]".</li> </ul> |

#### Display Examples of Error Messages "RHAA065:PLC1: TCP connection open error (IP Address: 192.168.1.1)"

| NOTE | • | Refer to your External Device manual for details on received error codes.                       |
|------|---|-------------------------------------------------------------------------------------------------|
|      | • | Refer to "When an error is displayed (Error Code List)" in "Maintenance/Troubleshooting Manual" |
|      |   | for details on the error messages common to the driver.                                         |